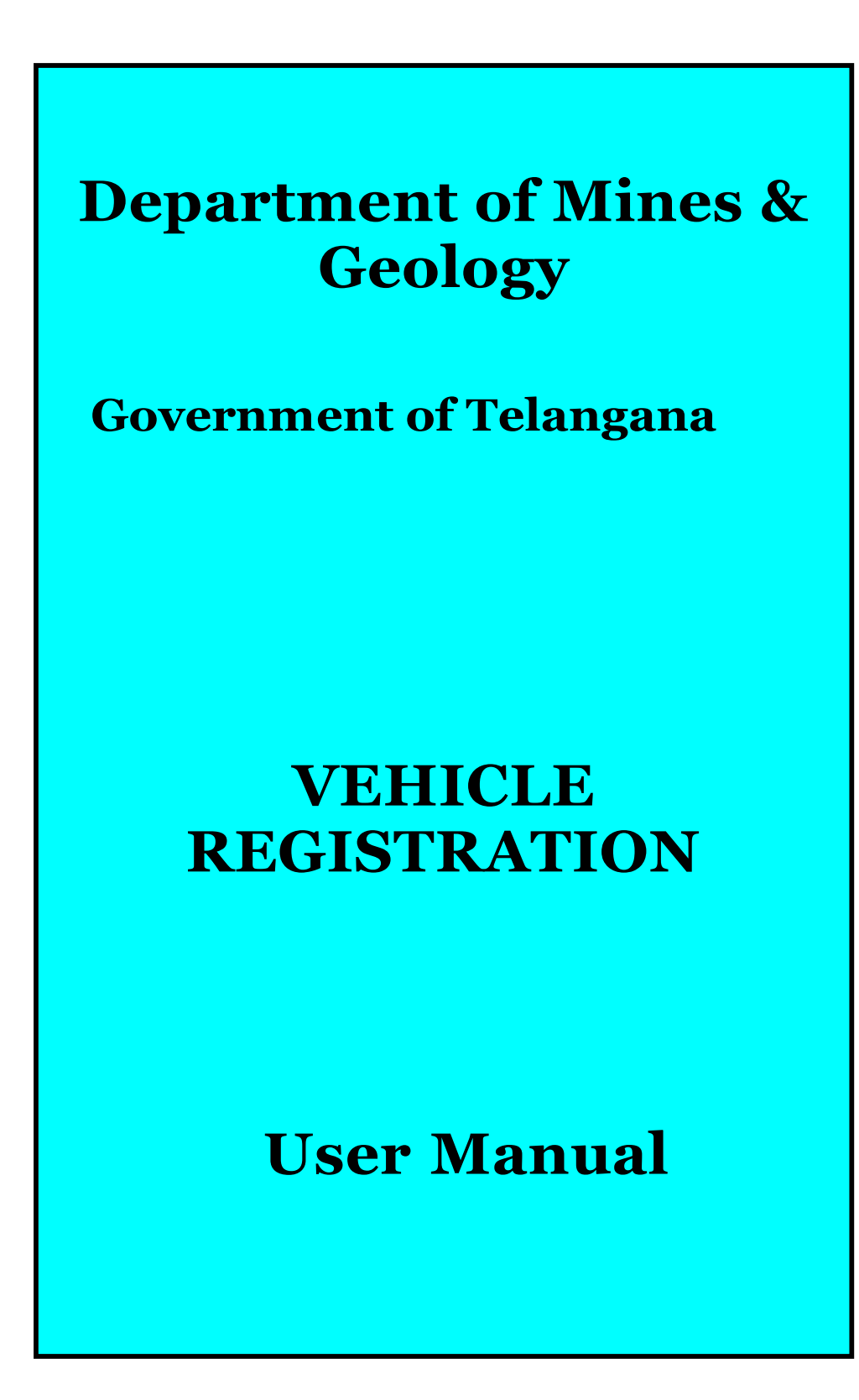

Access the site by giving the URL

https://mines.telangana.gov.in/MinesAndGeology/Views/Index.aspx and then the

Home page is displayed as shown below:

## **Home Page**

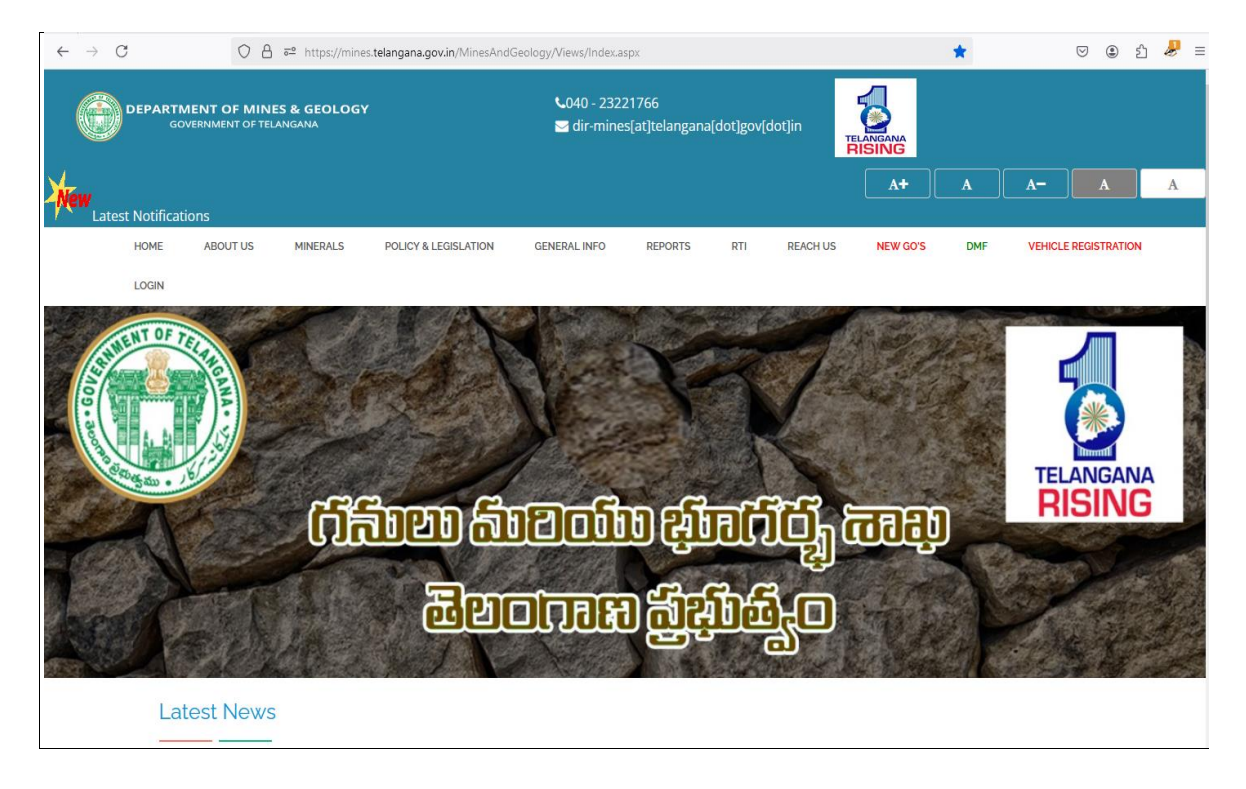

- 1. From the Home Page, User should click on VEHICLE REGISTRATION as shown on the navigation bar.
- 2. The following Vehicle Registration guidelines page is displayed:

## Vehicle Registration - User

| GOVERNMENT OF TELA   | S & GEOLOGY<br>NICANA                                                                                                    |                                                           |                           |              |
|----------------------|----------------------------------------------------------------------------------------------------|-----------------------------------------------------------|---------------------------|--------------|
| Latest Notifications |                                                                                                    |                                                           | <b>A+</b>                 | <b>A A</b> A |
| HOME ABOUT US        | MINERALS POLICY & LEGISLATION GENERAL INFO REPORTS                                                                                              | RTI REACH US NEW GO'S DMF VI                              | EHICLE REGISTRATION LOGIN |              |
|                      | VEHICLE REG                                                                                                    | STRATION FOR VLTS                                         |                           |              |
|                      | 1 AIS 140 GPS Device must be procured by the Mineral Transporting Vehicle Ow                                                                    | ier Only.                                                 |                           |              |
|                      | ఖనిజాలను రవాణా చౌసి వాహన యజమాని AIS 140 GPS పరికరం కొనుగోలు చేయాలి<br>2 AIS 140 GPS Device must be procured from the Empanlied Vendors approved | w Ministry of Road Transport and Highways (MORTH) Only    |                           |              |
|                      | AIS 140 GPS పరికరం రోడ్డు రవాణా మరియు జాతీయ రహదారుల మండ్రిత్తవాళా (N                                                                            | oRTH) ద్వారా ఆమోదించబడిన గుర్తింపు పొందిన విక్రోతల నుం    | డి కొనుగోలు చేయాలి.       |              |
|                      | <sup>3</sup> The list of Empanelled Vendors with MoRTH is provided in the link CliCk.                                                           |                                                           |                           |              |
|                      | MORTH తో గుర్తింపు పొందిన విక్రేతల జాబితా ఈ లింక్లో అందుబాటులో ఉంది <mark>cli</mark> t                                                          | k                                                         |                           |              |
|                      | 4 The list of Empanelled Vendors for AIS140-Compliant Vehicle Tracking De                                                                       | rices (VLT) for Mining and Sand Transport Vehicles. Click | <b>K</b>                  |              |
|                      | AIS140 స్రమాణాలకు అనుగుణమైన వాహన టూకింగ్ పరికరాల (VLT) కోసం en<br><mark>click</mark>                                                            | panelled విక్రితల జాబితా - గనులు మరియు ఇసుక రవాణా         | - వాహనాల కోసం.            |              |
|                      | 5 AIS 140 GPS Device will be fitted by the Empanelled Vendor.                                                                                   |                                                           |                           |              |
|                      | AIS 140 GPS పరికరాన్ని గుధింపు పొందిన విక్రోత ద్వారా అమర్పబడుతుంది.                                                                             |                                                           |                           |              |
|                      | 6 For more information, please read the Standard Operational Procedures (SOP                                                                    | in the link <mark>CliCk</mark>                            |                           |              |
|                      | మరింత సమాచారం కోసం, ఈ లింక్లోని ప్రామాణిక ఆపరేషనల్ విధానాలను (SOP) :                                                                            | రదవండి <mark>click</mark>                                 |                           |              |
|                      | 7 Vehicle Registrations Will Start Soon.                                                                                                    |                                                           |                           |              |
|                      |                                                                                                    |                                                           |                           |              |

3. User should click on the Vehicle Registration link as shown in the above screenshot. User Registration page is displayed as shown below:

| USER REGISTRA      | TION |
|--------------------|------|
| hicle Registration |      |
| bile               |      |
| ail ID             |      |
| Name               |      |
| me                 |      |
| Select District    |      |
| Select Mandal      |      |
| Gelect Village     |      |

4. After User Registration The Login Details(UserName&Password) Will sent to User Mobile Number. User should enter Valid Mobile number/Username & Password and click on **Login** button.

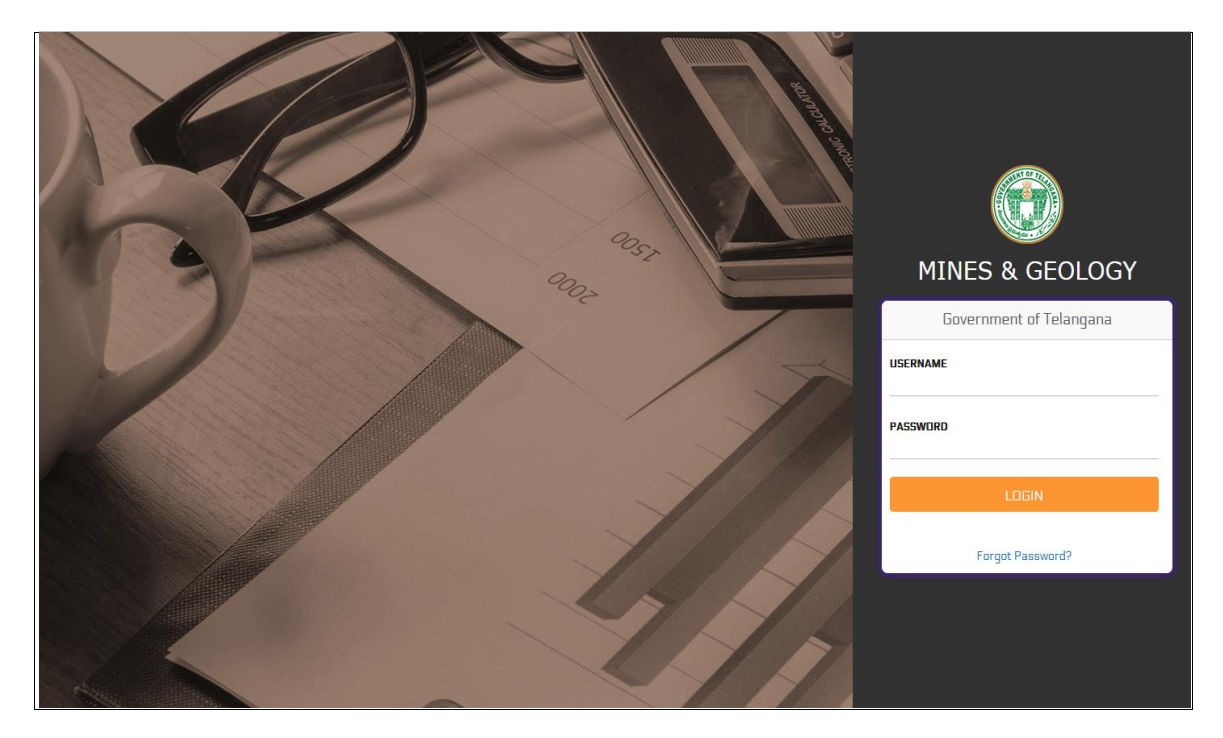

5. After Logged in, The Following Page is Displayed as below:

|    | e - MINING<br>DEPARTMENT OF MINES & GEOLOGY<br>MANCHERIAL |                  |                      |                  |            |                                         |                                        |                                                     |                      |  |  |  |  |  |
|----|-----------------------------------------------------------|------------------|----------------------|------------------|------------|-----------------------------------------|----------------------------------------|-----------------------------------------------------|----------------------|--|--|--|--|--|
| Но | me Payments                                               | - Applications - | General <del>-</del> | LOI <del>-</del> | Gover      | nment Works <del>-</del>                | Appeals <del>-</del>                   | BrickKiln/Mangalore Tiles+                          | Vehicle <del>-</del> |  |  |  |  |  |
| A  | pplication Dashbo                                         | ard              |                      |                  |            |                                         |                                        |                                                     |                      |  |  |  |  |  |
| 20 | 22-23 INFO                                                |                  |                      |                  |            |                                         |                                        |                                                     |                      |  |  |  |  |  |
|    | New                                                       |                  |                      | 8                | 0          |                                         |                                        |                                                     |                      |  |  |  |  |  |
|    | Approved                                                  |                  |                      | 0                | È          |                                         |                                        |                                                     |                      |  |  |  |  |  |
|    | Rejected                                                  |                  |                      | 8                | ø          |                                         |                                        |                                                     |                      |  |  |  |  |  |
|    |                                                           |                  |                      | _                |            |                                         |                                        |                                                     |                      |  |  |  |  |  |
|    |                                                           |                  |                      |                  |            |                                         |                                        |                                                     |                      |  |  |  |  |  |
|    |                                                           |                  |                      |                  |            |                                         |                                        |                                                     |                      |  |  |  |  |  |
|    |                                                           |                  |                      |                  |            |                                         |                                        |                                                     |                      |  |  |  |  |  |
|    |                                                           |                  |                      |                  |            |                                         |                                        |                                                     |                      |  |  |  |  |  |
|    |                                                           |                  | HEL                  | P DESK : 79      | FOR BANK / | tcell-dmg@telangar<br>PAYMENT RELATED Q | ia.gov.in, Statio<br>UERIES : gb.suppo | nery : 9740135858, AD OFFICE :  <br>rt@axisbank.com |                      |  |  |  |  |  |

6. User should navigate to Vehicle in the navigation bar and click on Vehicle Registration under Vehicle as shown in the below screenshot.

|           |               |                    |                |                      |                  | ≗ 9652871105 <del>-</del><br>Last Login: 24 Dec 12:15 PM |                                         |                                         |                                                     |            |              |  |
|-----------|---------------|--------------------|----------------|----------------------|------------------|----------------------------------------------------------|-----------------------------------------|-----------------------------------------|-----------------------------------------------------|------------|--------------|--|
| Hon       | ne Paym       | ients <del>-</del> | Applications - | General <del>-</del> | LOI <del>-</del> | Gover                                                    | nment Works <del>-</del>                | Appeals <del>-</del>                    | BrickKiln/Mangalore Tiles+                          | Vehicle    |              |  |
| Ap<br>202 | oplication Do | ishboard           | 1              |                      |                  |                                                          |                                         |                                         |                                                     | Vehicle    | legistration |  |
|           | New           |                    |                |                      | 8                | 5                                                        |                                         |                                         |                                                     | y view ven | icie Details |  |
|           | Approv        | /ed                |                |                      | 0                |                                                          |                                         |                                         |                                                     |            |              |  |
|           | Reject        | əd                 |                |                      | 8                | Ø                                                        |                                         |                                         |                                                     |            |              |  |
|           |               |                    |                |                      |                  |                                                          |                                         |                                         |                                                     |            |              |  |
|           |               |                    |                |                      |                  |                                                          |                                         |                                         |                                                     |            |              |  |
|           |               |                    |                |                      |                  |                                                          |                                         |                                         |                                                     |            |              |  |
|           |               |                    |                |                      |                  |                                                          |                                         |                                         |                                                     |            |              |  |
|           |               |                    |                | HELI                 | DESK:79          | 01627049   i<br>FOR BANK                                 | tcell-dmg@telangai<br>PAYMENT RELATED Q | na.gov.ln, Station<br>UERIES : gb.suppo | nery : 9740135858, AD OFFICE :  <br>rt@axisbank.com |            |              |  |

7. User is presented with the following screen as shown in the below screenshot:

|                  | e - MINING<br>DEPARTMENT OF MINES & GEOLOGY<br>MANCHERIAL                                                                                                   |                |                      |                  |                    |                        |                |                           |                      |  |  |  |  |
|------------------|----------------------------------------------------------------------------------------------------|----------------|----------------------|------------------|--------------------|------------------------|----------------|---------------------------|----------------------|--|--|--|--|
| Home             | Payments <del>•</del>                                                                                                    | Applications - | General <del>-</del> | LOI <del>-</del> | Government Works - | Appeals -              | BrickKiln/Mang | galore Tiles <del>-</del> | Vehicle <del>-</del> |  |  |  |  |
| Vehicle<br>/ Veh | e Registration<br>hicleRegistration                                                                                                    |                |                      |                  |                    |                        |                |                           |                      |  |  |  |  |
| GET VEH          | HICLE REGISTRATI                                                                                                    | ол             |                      |                  |                    |                        |                |                           |                      |  |  |  |  |
| Regis            | stration Number                                                                                                    | Vehicle        | Registration Nu      | mber             |                    | Chassis Nui<br>diaits) | mber(Last 5    | Chassis Nur               | mber(Last 5 digits)  |  |  |  |  |
|                  |                                                                                                    |                |                      |                  |                    |                        |                |                           |                      |  |  |  |  |
|                  |                                                                                                    |                |                      |                  | GET                | DETAILS                |                |                           |                      |  |  |  |  |
|                  |                                                                                                    |                |                      |                  |                    |                        |                |                           |                      |  |  |  |  |
|                  |                                                                                                    |                |                      |                  |                    |                        |                |                           |                      |  |  |  |  |
|                  |                                                                                                    |                |                      |                  |                    |                        |                |                           |                      |  |  |  |  |
|                  |                                                                                                    |                |                      |                  |                    |                        |                |                           |                      |  |  |  |  |
|                  |                                                                                                    |                |                      |                  |                    |                        |                |                           |                      |  |  |  |  |
|                  |                                                                                                    |                |                      |                  |                    |                        |                |                           |                      |  |  |  |  |
|                  | HELP DESK : 7901827049   Itcell-dmg@tslangana.gov.in, Stationery : 9740135858, AD OFFICE :  <br>FOR BANK / PAYMENT RELATED QUERES : gb.support@axisbank.com |                |                      |                  |                    |                        |                |                           |                      |  |  |  |  |

8. User should enter Valid Vehicle Registration Number and last 5 digits of the Chassis Number. Click on GET DETAILS button.

|                                            |                             | DEP                 | <b>e - Mining</b><br>Artment of Mines & Geolo<br>Mancherial           | ю                                                                             |                                | ▲ 9652871105 •<br>Last Login: 24 Dec 12:15 PM |
|--------------------------------------------|-----------------------------|---------------------|-----------------------------------------------------------------------|-------------------------------------------------------------------------------|--------------------------------|-----------------------------------------------|
| Home Payments, Applications, G             | aneral• LOI• Governme       | ent Works+ Appeals+ | BrickKiln/Mangalore Tiles+                                            | Vehicle-                                                                      |                                |                                               |
| Vehicle Registration / VehicleRegistration |                             |                     |                                                                       |                                                                               |                                |                                               |
| VEHICLE REGISTRATION                       |                             |                     |                                                                       |                                                                               |                                |                                               |
| RC Registration Number                     | AP20TC5544                  |                     |                                                                       | Engine Number                                                                 | 400950D0005185                 |                                               |
| Chassis Number                             | MEC2411BAEP004934           |                     |                                                                       | Vehicle Class                                                                 | Goods Carrier(HGV)             |                                               |
| Manufacturer Name                          | BHARAT BENZ 2523C 6X4-4 BSI | 11                  |                                                                       | Maker Class                                                                   | DAIMLER(I)COMMERCIAL VEH P LTD |                                               |
| State of Registration                      | Telangana                   | ¥                   |                                                                       | Vehicle Permit Type                                                           | State Permit                   | v                                             |
| Vehicle Capacity (In MT)                   | 28000                       |                     |                                                                       | Insurance Number                                                              | 61360031230200008378           |                                               |
| Insurance Company Name                     | BAJAJ ALLIANZ               |                     |                                                                       | Vehicle Fitness Validity (Date)                                               | 01-04-2025                     |                                               |
|                                            |                             |                     |                                                                       |                                                                               |                                |                                               |
| SELECT ADM&G DISTRICT OFFICE FOR VERIFICA  | TION                        |                     |                                                                       |                                                                               |                                |                                               |
| ADM&G District Office                      | КНАММАМ                     |                     | v                                                                     |                                                                               |                                |                                               |
| OWNER DETAILS                              |                             |                     |                                                                       |                                                                               |                                |                                               |
| Owner Name                                 | RAVI                        |                     |                                                                       | Mobile Number                                                                 | 9908888202                     |                                               |
| Alternate Mobile Number                    | 7893600880                  |                     |                                                                       | Email ID                                                                      | R.VAKEEL@GMAILCOM              |                                               |
| Address                                    | 123. BEGUMPET, KHAMMAM      |                     |                                                                       | State                                                                         | TG                             |                                               |
| District                                   | KHAMMAM                     |                     |                                                                       | Pin Code                                                                      | 507001                         |                                               |
|                                            |                             |                     |                                                                       |                                                                               |                                |                                               |
|                                            |                             |                     | NEX                                                                   | π                                                                             |                                |                                               |
|                                            |                             | HELP DESK : 7       | 901627049   itcell-dmg@telangana.g<br>FOR BANK / PAYMENT RELATED QUEF | gov.in, Stationery: 9740135858, AD OFFICE:  <br>RIES: gb.support@axisbank.com |                                |                                               |

- 9. User should Select/Enter all the required details shown above and should click on NEXT button.
- 10. User should Select/Enter all the required details and should click on NEXT button. User is asked to Upload the necessary documents as shown in the below page:

|                                                           | 0                                                                                                   |                                                                                                   |                |       | DE                 | e -<br>Partment oi<br>Man              | MINING<br>F MINES & GEOLOGY<br>ICHERIAL                                        |                     |                    | ▲ 9652871105 -<br>LastLogin: 24 Dec 12:15 PM |
|-----------------------------------------------------------|----------------------------------------------------------------------------------------------------|---------------------------------------------------------------------------------------------------|----------------|-------|--------------------|----------------------------------------|--------------------------------------------------------------------------------|---------------------|--------------------|----------------------------------------------|
| Home                                                      | Payments -                                                                                          | Applications -                                                                                    | General •      | LOI • | Government Works - | Appeals -                              | BrickKiln/Mangalore Tiles •                                                    | Vehicle -           |                    |                                              |
| Vehicle<br>/ Veh                                          | Registration                                                                                        |                                                                                                   |                |       |                    |                                        |                                                                                |                     |                    |                                              |
| URIOAD                                                    | DOCUMENTS                                                                                           |                                                                                                   |                |       |                    |                                        |                                                                                |                     |                    |                                              |
| OFLOAD                                                    | DOCOMENTS                                                                                           |                                                                                                   |                |       |                    |                                        |                                                                                |                     |                    |                                              |
| Docur                                                     | ment Type                                                                                           |                                                                                                   | RC Book        |       |                    |                                        | <ul> <li>Document Upload</li> </ul>                                            |                     | Browse RC Book.pdf |                                              |
|                                                           |                                                                                                    |                                                                                                   |                |       |                    |                                        | ADD DOCUMENT                                                                   |                     |                    |                                              |
| NOTE<br>1. Plea<br>2. All c<br>3. Doc<br>4. Pha<br>5. Pha | :<br>ise upload all do<br>documents sho<br>cument size sho<br>oto should be in<br>oto size should n | ocuments.<br>Jild be in PDF formal<br>Jild not exceed 3MB<br>JPG/JPEG format.<br>ot exceed 100KB. | <b>t.</b><br>L |       |                    |                                        |                                                                                |                     |                    |                                              |
|                                                           |                                                                                                    |                                                                                                   |                |       |                    |                                        |                                                                                |                     |                    |                                              |
|                                                           |                                                                                                    |                                                                                                   |                |       |                    |                                        |                                                                                |                     |                    |                                              |
|                                                           |                                                                                                    |                                                                                                   |                |       |                    |                                        |                                                                                |                     |                    |                                              |
|                                                           |                                                                                                    |                                                                                                   |                |       |                    |                                        |                                                                                |                     |                    |                                              |
|                                                           |                                                                                                    |                                                                                                   |                |       |                    |                                        |                                                                                |                     |                    |                                              |
|                                                           |                                                                                                    |                                                                                                   |                |       |                    |                                        |                                                                                |                     |                    |                                              |
|                                                           |                                                                                                    |                                                                                                   |                | _     | HELP DESK : 7901   | 627049   itcell-dn<br>DR BANK / PAYMEI | ng@telangana.gov.in, Stationery: 974<br>NT RELATED OUERIES : ab. support@aviet | 10135858, AD OFFICE | :1                 | <br>                                         |

11. User should Select/Enter all the required details and should click on NEXT button. User is asked to Upload all necessary documents as shown in the below page. Documents should be in PDF format and size should not exceed 3MB.( RC Book , Fitness Validity) Vehicle Image should be of JPG/JPEG format and size should not exceed 100KB.

|                                                     | e - MINING<br>DEPARTMENT OF MINES & GEOLOGY<br>MANCHERIAL                                                                                                    |                |           |       |                   |           |                                     |           |                           |        |        |  |
|-----------------------------------------------------|----------------------------------------------------------------------------------------------------|----------------|-----------|-------|-------------------|-----------|-------------------------------------|-----------|---------------------------|--------|--------|--|
| Home                                                | Payments •                                                                                                    | Applications - | General - | LOI • | Government Works- | Appeals - | BrickKiln/Mangalore Tiles -         | Vehicle - |                           |        |        |  |
| Vehic                                               | e Registration                                                                                                    |                |           |       |                   |           |                                     |           |                           |        |        |  |
| / ٧                                                 | nciekegistration                                                                                                    |                |           |       |                   |           |                                     |           |                           |        |        |  |
| UPLOA                                               | DOCUMENTS                                                                                                    |                |           |       |                   |           |                                     |           |                           |        |        |  |
| Docu                                                | iment Type                                                                                                    |                | Select    |       |                   |           | <ul> <li>Document Upload</li> </ul> |           | Browse) No file selected. |        |        |  |
|                                                     |                                                                                                    |                |           |       |                   |           | ADD DOCUMENT                        |           |                           |        |        |  |
| 1. Ple<br>2. All<br>3. Do<br>4. Ph<br>5. Ph<br>SELE | 1 Piese supload all documents. 2. All documents thould be in PF0 FFB format. 3. Document size should not exceed 3MB. 4. Photo should be in PF0 / FFB format. 5. Photo size should not exceed 100KB. |                |           |       |                   |           |                                     |           |                           |        |        |  |
| s                                                   | No Document Ty                                                                                                    | /pe            |           |       |                   |           | Documet Copy                        |           |                           | Delete |        |  |
| 1                                                   | RC Book                                                                                                    |                |           |       |                   |           |                                     | View      |                           |        | Delete |  |
| 2                                                   | Fitness Validi                                                                                                    | ty             |           |       |                   |           |                                     | View      |                           |        | Delete |  |
| 4                                                   | venicie imag                                                                                                    | e              |           |       |                   |           |                                     | view      |                           |        | Delete |  |
|                                                     | SUBAT                                                                                                    |                |           |       |                   |           |                                     |           |                           |        |        |  |
|                                                     | HELP DESK : 3901827049] Ikasii-dinggitekangana.gav.in, Stationery : 3740138838, AD OFFICE :]<br>FOR BANK / PAYMERT RELATED QUERES :gb.support@axishank.com                                          |                |           |       |                   |           |                                     |           |                           |        |        |  |

12. Click on SUBMIT button after successful uploading of all the required documents/images.

13. User is presented with a success message about the documents/images Inserted Successfully.

14. Payment details are displayed for Vehicle Registration. Click on PAY AMOUNT button to complete the Payment(After Payment is done Vehicle Registration Application Will be sent to ADM&G For Approval/Rejection/Pending).

| C                 | e ~ MINING<br>DEPARTMENT OF MINES & GEOLOGY<br>MANCHERIAL Last Legin: 24 doe: 1218 PM |                |           |       |                        |                                      |                                                                                    |                             |        |  |  |  |  |
|-------------------|---------------------------------------------------------------------------------------|----------------|-----------|-------|------------------------|--------------------------------------|------------------------------------------------------------------------------------|-----------------------------|--------|--|--|--|--|
| Home              | Payments •                                                                            | Applications - | General - | LOI • | Government Works+      | Appeals -                            | BrickKiln/Mangalore Tiles •                                                        | Vehicle -                   |        |  |  |  |  |
| Vehicle<br>/ Vehi | Registration<br>cleRegistration                                                       |                |           |       |                        |                                      |                                                                                    |                             |        |  |  |  |  |
|                   |                                                                                       |                |           |       |                        | Ir                                   | nserted Successfully                                                               |                             |        |  |  |  |  |
| PAYMEN            | π                                                                                     |                |           |       |                        |                                      |                                                                                    |                             |        |  |  |  |  |
| Regist            | ration Fee                                                                            |                | 2000.00   |       |                        |                                      | User Charges                                                                       |                             | 100.00 |  |  |  |  |
| Total             | Charges                                                                               |                | 2100.00   |       |                        |                                      |                                                                                    |                             |        |  |  |  |  |
|                   |                                                                                       |                |           |       |                        |                                      | PAY AMOUNT                                                                         |                             |        |  |  |  |  |
|                   |                                                                                       |                |           |       |                        |                                      |                                                                                    |                             |        |  |  |  |  |
|                   |                                                                                       |                |           |       |                        |                                      |                                                                                    |                             |        |  |  |  |  |
|                   |                                                                                       |                |           |       |                        |                                      |                                                                                    |                             |        |  |  |  |  |
|                   |                                                                                       |                |           |       |                        |                                      |                                                                                    |                             |        |  |  |  |  |
|                   |                                                                                       |                |           |       |                        |                                      |                                                                                    |                             |        |  |  |  |  |
|                   |                                                                                       |                |           |       |                        |                                      |                                                                                    |                             |        |  |  |  |  |
|                   |                                                                                       |                |           |       |                        |                                      |                                                                                    |                             |        |  |  |  |  |
|                   |                                                                                       |                |           |       |                        |                                      |                                                                                    |                             |        |  |  |  |  |
|                   |                                                                                       |                |           |       |                        |                                      |                                                                                    |                             |        |  |  |  |  |
|                   |                                                                                       |                |           |       |                        |                                      |                                                                                    |                             |        |  |  |  |  |
|                   |                                                                                       |                |           |       | HELP DESK : 7901<br>FC | 27049   itcell-dn<br>R BANK / PAYMEI | ng@telangana.gov.in, Stationery : 974<br>NT RELATED QUERIES : gb.support@axisb<br> | 0135858, AD OFFI<br>ank.com | CE:    |  |  |  |  |

15. User may click on View Vehicle Details Under Vehicle in the navigation bar to see the list of Vehicles for registration and their status in the grid as shown in the below screenshot.

| C       | e - MININO<br>DEPARTMENT OF MINES & GEOLOGY<br>MATOCHERIAL Leartogic: 3 |                |             |                  |                   |                                          |                                                                              |                                   |         |         |                  |  |  |  |
|---------|-------------------------------------------------------------------------|----------------|-------------|------------------|-------------------|------------------------------------------|------------------------------------------------------------------------------|-----------------------------------|---------|---------|------------------|--|--|--|
| Home    | Payments                                                                | - Applications | - General - | LOI <del>-</del> | Government Works- | Appeals-                                 | BrickKiln/Mangalore Tiles -                                                  | Vehicle -                         |         |         |                  |  |  |  |
| Vehicle | Details                                                                 |                |             |                  |                   |                                          |                                                                              |                                   |         |         |                  |  |  |  |
| / ••••• | Cie DelGiis                                                             |                |             |                  |                   |                                          |                                                                              |                                   |         |         |                  |  |  |  |
| VIEW VE | HICLE REGIST                                                            | RATION DETAILS |             |                  |                   |                                          |                                                                              |                                   |         |         |                  |  |  |  |
| SINO    | Applic                                                                  | ntion No       | Regist      | ration No        | 0                 | ner Name                                 | Owner Mobile No                                                              |                                   | View    | Receipt | Read Certificate |  |  |  |
| 1       | VHAPO                                                                   | 00001          | APIGTO      | 28919            | Sril              | ar                                       | 9652871105                                                                   |                                   | Click.! | Click!  | Click.!          |  |  |  |
| 2       | VHTGO                                                                   | 00002          | TS07U       | N5549            | Srii              | or                                       | 9699999999                                                                   |                                   | Click_! | Click!  | Click.!          |  |  |  |
| 3       | VHTGO                                                                   | 00007          | TG07T       | 0397             | Na                | /een                                     | 9391148269                                                                   |                                   | Click_! | Click!  | Click.!          |  |  |  |
| 4       | VHTGO                                                                   | 00008          | TG07T       | 1238             | Na                | /een                                     | 9391148269                                                                   |                                   | Click.! | Click!  | No Details Found |  |  |  |
| 5       | VHTGO                                                                   | 00009          | TS08U       | F6597            | Na                | /een                                     | 9391148269                                                                   |                                   | Click_! | Click!  | No Details Found |  |  |  |
| 6       | VHTGO                                                                   | 00010          | TS07U       | E8705            | srii              | ar                                       | 9652871105                                                                   |                                   | Click_! | Click!  | No Details Found |  |  |  |
| 7       | VHTG0                                                                   | 00011          | AP20T       | C5544            | RA                | n                                        | 9908888202                                                                   |                                   | Click.! | Click!  | Click.!          |  |  |  |
|         |                                                                         |                |             |                  |                   |                                          |                                                                              |                                   |         |         |                  |  |  |  |
|         |                                                                         |                |             |                  | HELP DESK : 79    | 01627049   itcoll-dr<br>FOR BANK / PAYME | ng@telangana.gov.in, Stationery : 97<br>NT RELATED QUERIES : gb.support@axis | 40135858, AD OFFICE :<br>bank.com | I       |         |                  |  |  |  |

16. After ADM&G Approval the user can download the Vehicle Registration certificate which is valid for 2 Years.

## **Vehicle Registration – ADM & G LOGIN**

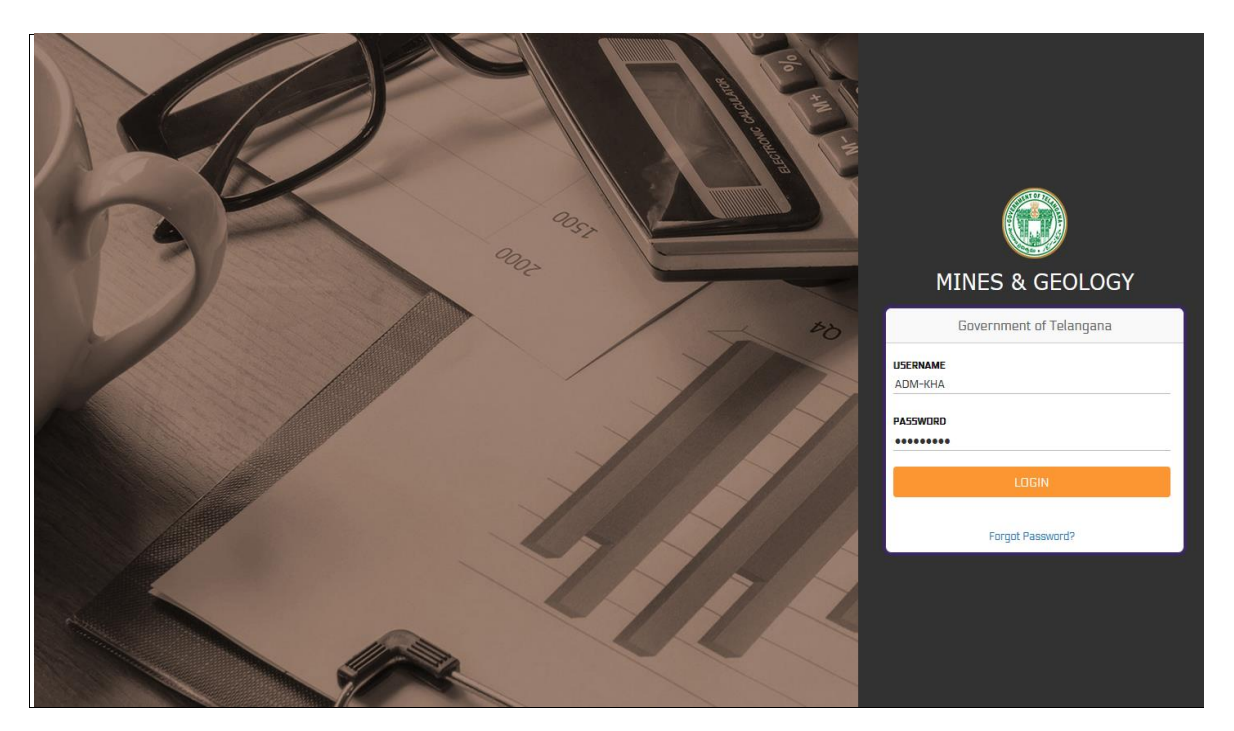

- 17. ADM&G should enter Valid Username & Password and click on Login button.
- 18. After logging with valid User Credentials, ADM&G is displayed with the following page:

|                              |              |               | DE                   | 9<br>PARTMENT<br>A | - MINING<br>OF MINES & GEOLOG<br>DILABAD | Ŷ                   |                   |           |           | Ŀ         | ▲ ADM-ADI+<br>ast Login: 13 Dec 04:48 PM |
|------------------------------|--------------|---------------|----------------------|--------------------|------------------------------------------|---------------------|-------------------|-----------|-----------|-----------|------------------------------------------|
| Home Lease Holders • MI      | DL Holders - | SLAB System - | TP Holder -          | Payments           | - Applications -                         | Inspections -       | Stationery-       | Reports - | General - | Notices - | Appeals -                                |
| BrickKiln/Mangalore Tiles+ V | /ehicle-     |               |                      |                    |                                          |                     |                   |           |           |           |                                          |
| 111 2024-2025 INFO           |              |               |                      | dh                 | OFFICE DETAILS                           |                     |                   |           |           |           | S AT A GLANCE                            |
| Pormite                      |              | iu.           |                      |                    | Officer Name                             | R. Ravinder         |                   |           |           | Requested | 0                                        |
| Permits                      |              | רו            |                      | r.                 | Designation                              | ASSISTANT GEO       | logist / adm&g(i  | /c)       |           | Approved  | 1                                        |
| TransitForms                 |              | 296           | 3 🗎                  |                    | DDO Code                                 | 01011307001         |                   |           |           | Pending   | 0                                        |
|                              |              |               |                      | 1                  | AN                                       | HYDA18191F          |                   |           |           | Rejected  | 0                                        |
| Stationery                   |              | 2645          |                      | 1                  | linor Leases                             | 29                  |                   |           |           | Closed    | 133                                      |
| Applications                 |              |               | 1 ==                 | 2                  | Major Leases                             | 18                  |                   |           |           | Expired   | 12                                       |
| Applications                 |              |               |                      |                    | MDL's                                    | 26                  |                   |           |           | Total     | 146                                      |
|                              |              | HELP D        | ESK : 7901627049   1 | tcell-dmg@tel      | angana govin, Statione                   | y: 9740136858, AD G | FFICE: 7013105316 |           |           |           |                                          |

19. ADM&G should navigate to Vehicle in the navigation bar and click on View Vehicle Details under Vehicle as shown in the below screenshot.

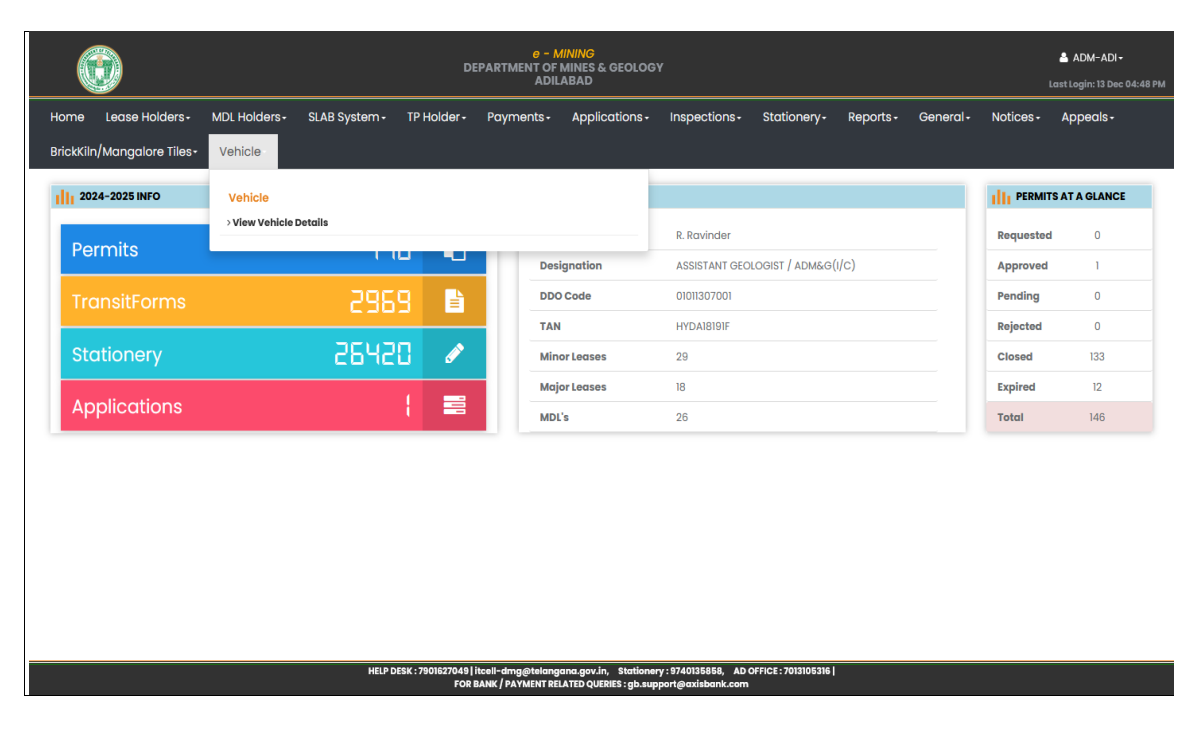

20. ADM&G is presented with the following screen:

| Home       Lease Holders       MDL Holders       SL&B System       TP Holder       Payments       Applications       Inspections       Stationery       Reports       General       Notices       Appeals         BrickKlin/Mangatore Tiles       Vehicle       Vehicle       Velice       Velice       Velice       Receipt       Receipt                                                                                                    |           | e - MINING<br>DEPARTMENT OF MINES & GEOLOGY<br>ADILABAD |               |                |                 |                    |                                          |                   |                         |                |                  |            |  |  |  |
|----------------------------------------------------------------------------------------------------|-----------|---------------------------------------------------------|---------------|----------------|-----------------|--------------------|------------------------------------------|-------------------|-------------------------|----------------|------------------|------------|--|--|--|
| Brickklin/Mangalore Tiles-         Vehicle-           VIEW VEHICLE Registration DETAILS         Silvo         Application No         Registration No         Owner Name         Owner Machile No         View         Receipt         Registration           1         VHT0000002         TS07UN5549         Srikar         969999999         Click.I         Click.I         No Details Found           2         VHT0000010         TS07UE3705         erikar         9652871105         Click.I         No Details Found                                                                                                    | Home      | Lease Holders -                                         | MDL Holders - | SLAB System -  | TP Holder •     | Payments -         | Applications -                           | Inspections -     | Stationery -            | Reports - Gene | ral - Notices -  | Appeals -  |  |  |  |
| VIEW VEHICLE REGISTRATION DETAILS           StNo         Application No         Registration No         Owner Name         Owner Mobile No         View         Receipt         Registration for an and the second second s | BrickKiln | /Mangalore Tiles•                                       | Vehicle-      |                |                 |                    |                                          |                   |                         |                |                  |            |  |  |  |
| StNo         Application No         Owner Name         Owner Mobile No         View         Receipt         Regd/Certificate           1         VHTG000002         TS07UN5549         Srikar         9699999999         Click.1         Click.1         No Details Found           2         VHTG000010         TS07UE8705         srikar         9652871105         Click.1         Click.1         No Details Found                                                                                                    | VIEW VI   | HICLE REGISTRATION                                      | DETAILS       |                |                 |                    |                                          |                   |                         |                |                  |            |  |  |  |
| 1       VHTG000002       TS07UN5549       Srikar       9699999999       Click.1       Click.1       No Details Found         2       VHTG00000       TS07UB3705       srikar       965287105       Click.1       Click.1       No Details Found                                                                                                    | SI.No     | Application No                                          | Re            | egistration No | Owr             | ner Name           | Owner Mot                                | oile No           | View                    | Receipt        | Regd.Certificate |            |  |  |  |
| 2 VHTGQ00010 TSQ7UE8705 erikar 9652871105 Click.1 Click.1 No Details Found                                                                                                    | 1         | VHTG000002                                              | TS            | S07UN5549      | Srik            | ar                 | 96999999                                 | 99                | Click                   | .! Click!      | No Det           | ails Found |  |  |  |
|                                                                                                    | 2         | VHTG000010                                              | TS            | S07UE8705      | srike           | ar                 | 9652871105                               | 5                 | Click                   | .! Click!      | No Det           | ails Found |  |  |  |
| HELP DESK : 7901627043   Incell-draggetatinggang.yk, Stationer; 974013858, AD OFFICE : 701310536  <br>FOR BANK / BAYNETT SEI ATTO UNERSE: An unprodedwatcher Acon                                                                                                    |           |                                                         |               | НЕГРО          | 15K ;790(62764) | Itali-dag gitalong | ana govin, Statione<br>ATTO/IEBIS: chung | y: 9740135858, AD | DFFICE : 7013106336   1 |                |                  |            |  |  |  |

21. ADM&G should click on Click..! link under the View header in the grid to further proceed with the process.

22. Vehicle Registration details are displayed for the selected Vehicle as shown in the below screenshot. ADM&G should select the Status as appropriate and enter the Remarks. Click on SUBMIT button to further proceed with the process.

| 0                                                | DEPART                                                                                                    | e - MINING<br>IMENT OF MINES & GEOLOGY<br>ADILABAD |                                                   |                                    | 👗 ADM-ADI-<br>Last Legis 13 Dec 94-48 PM |  |  |  |  |  |  |  |
|--------------------------------------------------|----------------------------------------------------------------------------------------------------|----------------------------------------------------|---------------------------------------------------|------------------------------------|------------------------------------------|--|--|--|--|--|--|--|
| Home Lease Holders - MDL Holders - SLAB System - | TP Holder- Payments- Applications- Inspections- Stationery-                                                                                                    | Reports- General- Notices-                         | Appeals - BrickKin/Mangalore Tiles - Vehicle -    |                                    |                                          |  |  |  |  |  |  |  |
| View Vehicle Registrations                       |                                                                                                    |                                                    |                                                   |                                    | My Balance (8) : 41,03,323,56            |  |  |  |  |  |  |  |
|                                                  |                                                                                                    |                                                    |                                                   |                                    |                                          |  |  |  |  |  |  |  |
|                                                  |                                                                                                    |                                                    |                                                   |                                    |                                          |  |  |  |  |  |  |  |
| RC Registration Number                           | 1507UN0649                                                                                                    |                                                    | Engine Number                                     | PR97145032                         |                                          |  |  |  |  |  |  |  |
| Chassis Number                                   | MBINECHDORPP23295                                                                                                    |                                                    | Vehicle Class                                     | Goods Confer(HOV)                  |                                          |  |  |  |  |  |  |  |
| Manufacturer Name                                | 1/2024                                                                                                    |                                                    | Maker Class                                       | ASHOK LEYLAND LTD                  |                                          |  |  |  |  |  |  |  |
| State of Registration                            | Telangana                                                                                                    | v                                                  | Vehicle Permit Type                               | State Permit                       |                                          |  |  |  |  |  |  |  |
| Vehicle Capacity (In MT)                         | 47500                                                                                                    |                                                    | Insurance Number                                  | 3379/03815236/000/00               |                                          |  |  |  |  |  |  |  |
| Insurance Company Name                           | ABCD                                                                                                    |                                                    | Vehicle Fitness Validity (Date)                   | 05-03-2025 00:00:00                |                                          |  |  |  |  |  |  |  |
|                                                  |                                                                                                    |                                                    |                                                   |                                    |                                          |  |  |  |  |  |  |  |
| ADM60 OFFICE                                     |                                                                                                    |                                                    |                                                   |                                    |                                          |  |  |  |  |  |  |  |
| ADM6G Office                                     | ADILABAD                                                                                                    | v                                                  |                                                   |                                    |                                          |  |  |  |  |  |  |  |
|                                                  |                                                                                                    |                                                    |                                                   |                                    |                                          |  |  |  |  |  |  |  |
| OWNER DETAILS                                    |                                                                                                    |                                                    |                                                   |                                    |                                          |  |  |  |  |  |  |  |
| Owner Name                                       | Srikar                                                                                                    |                                                    | Mebije Number                                     | 9099999999                         |                                          |  |  |  |  |  |  |  |
| Alternate Mobile Number                          | 00095050003                                                                                                    |                                                    | Encodi ID                                         | ortma-orth-mines/Etaionoona.cov.in |                                          |  |  |  |  |  |  |  |
|                                                  | Table & Table Wester All (Second Linear All (Second Linear All (Second |                                                    |                                                   |                                    |                                          |  |  |  |  |  |  |  |
| Address                                          | maa maja na namu ngaja na nataani la naga calanya                                                                                                    |                                                    | state                                             |                                    |                                          |  |  |  |  |  |  |  |
| District                                         | HND                                                                                                    |                                                    | Pin Code                                          | 500097                             |                                          |  |  |  |  |  |  |  |
|                                                  |                                                                                                    |                                                    |                                                   |                                    |                                          |  |  |  |  |  |  |  |
| UPLOADED DOCCMENTS INFO                          |                                                                                                    |                                                    |                                                   |                                    |                                          |  |  |  |  |  |  |  |
| SNo Document Type                                |                                                                                                    | Documet Copy                                       |                                                   |                                    | Delote                                   |  |  |  |  |  |  |  |
| 1 RC Book<br>2 Fitness Volidity                  |                                                                                                    |                                                    | View<br>View                                      |                                    | Delete                                   |  |  |  |  |  |  |  |
| 3 Vehicle Image                                  |                                                                                                    |                                                    | View                                              |                                    | Delete                                   |  |  |  |  |  |  |  |
|                                                  |                                                                                                    |                                                    |                                                   |                                    |                                          |  |  |  |  |  |  |  |
| APPROVAL                                         | APPOVAL                                                                                                    |                                                    |                                                   |                                    |                                          |  |  |  |  |  |  |  |
| Stotus                                           | Accept                                                                                                    | v                                                  | Remarks                                           | accepted                           |                                          |  |  |  |  |  |  |  |
|                                                  |                                                                                                    |                                                    |                                                   |                                    |                                          |  |  |  |  |  |  |  |
| 200                                              |                                                                                                    |                                                    |                                                   |                                    |                                          |  |  |  |  |  |  |  |
|                                                  |                                                                                                    |                                                    |                                                   |                                    |                                          |  |  |  |  |  |  |  |
|                                                  | HELP C                                                                                                    | DESK : 7909327049   Iteali-droggitalongano.gov.    | in, Stationery: 9740125858, AD OFFICE: 7013925398 |                                    |                                          |  |  |  |  |  |  |  |

23. ADM & G if accepts the vehicle registration then success message is displayed as shown below:

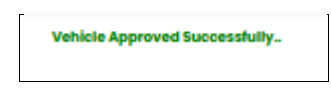

24. ADM & G is displayed with all the vehicle registrations and their details in the grid as shown in the below screenshot:

| _ |           |                    |               |                 |             |                       |                    |                        |                   |                 |          |          |                      |               |  |
|---|-----------|--------------------|---------------|-----------------|-------------|-----------------------|--------------------|------------------------|-------------------|-----------------|----------|----------|----------------------|---------------|--|
|   |           |                    |               |                 |             |                       | e - MINING         |                        |                   |                 |          |          |                      | ADM-ADI+      |  |
|   |           |                    |               |                 |             | DEPARTI               | ADILABAD           | GEOLOGY                |                   |                 |          |          |                      |               |  |
| - |           |                    |               |                 |             |                       |                    |                        |                   |                 |          |          |                      |               |  |
|   | Home      | Lease Holders -    | MDL Holders - | SLAB System -   | TP Holder - | Payments-             | Applications-      | Inspections -          | Stationery -      | Reports -       | General- | Notices- | Appeals-             |               |  |
|   | BrickKiln | /Mangalore Tiles+  | Vehicle -     |                 |             |                       |                    |                        |                   |                 |          |          |                      |               |  |
|   | _         |                    |               |                 |             |                       |                    |                        |                   |                 |          |          |                      |               |  |
|   | VIEW VE   | HICLE REGISTRATION | DETAILS       |                 |             |                       |                    |                        |                   |                 |          |          |                      |               |  |
|   | CLAIR     | Americanian Ma     |               | Deviatoria a Ma |             | Ourse Mar             |                    | Courses Makilla Ma     |                   | 1 dawn          |          | lat      | Daniel Castification |               |  |
|   | SLNO      | VHTG000002         |               | TS07UN5549      |             | Srikor                | 10                 | 060000000              | View              | Click I Click I |          |          | Click                |               |  |
|   | 2         | VHTG000010         |               | TS07UE8705      |             | srikar                |                    | 9652871105             |                   |                 | Click.J  | Click_I  | No                   | Details Found |  |
|   | 3         | VHTG000011         |               | AP20TC5544      |             | RAVI                  |                    | 9908888202             |                   |                 | Click!   | Click.1  | No                   | Details Found |  |
|   |           |                    |               |                 |             |                       |                    |                        |                   |                 |          |          |                      |               |  |
|   |           |                    |               |                 |             |                       |                    |                        |                   |                 |          |          |                      |               |  |
|   |           |                    |               |                 |             |                       |                    |                        |                   |                 |          |          |                      |               |  |
|   |           |                    |               |                 |             |                       |                    |                        |                   |                 |          |          |                      |               |  |
|   |           |                    |               |                 |             |                       |                    |                        |                   |                 |          |          |                      |               |  |
|   |           |                    |               |                 |             |                       |                    |                        |                   |                 |          |          |                      |               |  |
|   |           |                    |               |                 |             |                       |                    |                        |                   |                 |          |          |                      |               |  |
|   |           |                    |               |                 |             |                       |                    |                        |                   |                 |          |          |                      |               |  |
|   |           |                    |               |                 |             |                       |                    |                        |                   |                 |          |          |                      |               |  |
|   |           |                    |               |                 |             |                       |                    |                        |                   |                 |          |          |                      |               |  |
|   |           |                    |               |                 |             |                       |                    |                        |                   |                 |          |          |                      |               |  |
|   |           |                    |               |                 |             |                       |                    |                        |                   |                 |          |          |                      |               |  |
|   |           |                    |               |                 |             |                       |                    |                        |                   |                 |          |          |                      |               |  |
|   |           |                    |               |                 |             |                       |                    |                        |                   |                 |          |          |                      |               |  |
|   |           |                    |               |                 |             |                       |                    |                        |                   |                 |          |          |                      |               |  |
|   |           |                    |               |                 |             |                       |                    |                        |                   |                 |          |          |                      |               |  |
|   |           |                    |               |                 |             |                       |                    |                        |                   |                 |          |          |                      |               |  |
|   |           |                    |               |                 |             |                       |                    |                        |                   |                 |          |          |                      |               |  |
|   |           |                    |               |                 | HELP DES    | C : 7901627049   itee | I-dmg@telangana.go | v.in. Stationery : 974 | 0135858, AD OFFIC | E : 7013105316  |          |          |                      |               |  |

25. Sample Certificate of the Vehicle Registration is shown in the below screenshot:

|                                 | 0 - MININO<br>DEPARTMENT OF MINES & GEOLOGY<br>ADILABAD                                                                                                    |           |                 |       |                     |        |              |       |         |          |                      | ▲ ADM-ADI+<br>Last Login: 13 Dec 04:48 PM |                                 |              |           |           |          |           |  |          |
|---------------------------------|----------------------------------------------------------------------------------------------------|-----------|-----------------|-------|---------------------|--------|--------------|-------|---------|----------|----------------------|-------------------------------------------|---------------------------------|--------------|-----------|-----------|----------|-----------|--|----------|
| Hom                             | e                                                                                                    | Lease Ho  | olders -        | MD    | L Holders           | - s    | LAB System • | TP Ho | older - | Payments | - Application        | IS <del>▼</del>                           | Inspections -                   | Stationery - | Reports - | General - | Notices- | Appeals - |  |          |
| Brick                           | Kiln/N                                                                                                    | Mangalo   | re Tiles+       | v     | ehicle -            |        |              |       |         |          |                      |                                           |                                 |              |           |           |          |           |  |          |
|                                 |                                                                                                    |           |                 |       |                     |        |              |       |         |          | GOVERNI<br>DEPARTMEN | MENT                                      | OF TELANGANA<br>MINES & GEOLOGY | (            |           |           |          |           |  |          |
| Vehicl                          | Vehicle Certificate No: <u>VHT9909092</u> Dated:20-12-2024 15:03:36                                                                                                    |           |                 |       |                     |        |              |       |         |          |                      |                                           |                                 |              |           |           |          |           |  |          |
| Sub:                            | Sub: Department of Mines & Geology - Registration of Mineral Transporting Vehicle - Certificate issued -Regarding.                                                                                                    |           |                 |       |                     |        |              |       |         |          |                      |                                           |                                 |              |           |           |          |           |  |          |
| Ref:                            | Appli                                                                                                    | cation No | : <u>VHTG00</u> | 00002 | , Dated : <u>20</u> | -12-20 | 24 15:03:36  |       |         |          |                      |                                           |                                 |              |           |           |          |           |  |          |
| This is t<br>of Rule<br>This Ce | This is to certify that the Vehicle bearing Registration No. TS07UN8549 with Chassis No.MBINECHDORPP2295Engine No.PRP2148032, Manufacturer Name ASHOK LEVLAND LTD is Registered with Department of Mines & Geology, Telangana as per Sub-Rule<br>of Rule 45 of Mineral Conservation & Development Rules, 2017 for transporting mineral.<br>This Certificate is valid for 2 (two) years from the date of issue. |           |                 |       |                     |        |              |       |         |          |                      |                                           |                                 |              |           |           |          |           |  |          |
|                                 |                                                                                                    |           |                 |       |                     |        |              |       |         |          |                      |                                           |                                 |              |           |           |          |           |  | ADILABAD |
| To<br>M/s                       | Sri Sı                                                                                                    | ikar That | i               |       |                     |        |              |       |         |          |                      |                                           |                                 |              |           |           |          |           |  |          |
|                                 | *** This is a computer-generated document. No signature is required. ***                                                                                                    |           |                 |       |                     |        |              |       |         |          |                      |                                           |                                 |              |           |           |          |           |  |          |
|                                 |                                                                                                    |           |                 |       |                     |        |              |       |         |          |                      |                                           |                                 |              |           |           |          |           |  |          |
|                                 | PRINT                                                                                                    |           |                 |       |                     |        |              |       |         |          |                      |                                           |                                 |              |           |           |          |           |  |          |
|                                 | HEIP DESK: 7801827449  itcell-dmg@telangana.gov/n, Stationery: 574038858, AD OFFICE: 701305358 <br>FOR BANK /PATHEINT BLIATED QUERIE: gb.support@axisbanic.com                                                                                                    |           |                 |       |                     |        |              |       |         |          |                      |                                           |                                 |              |           |           |          |           |  |          |